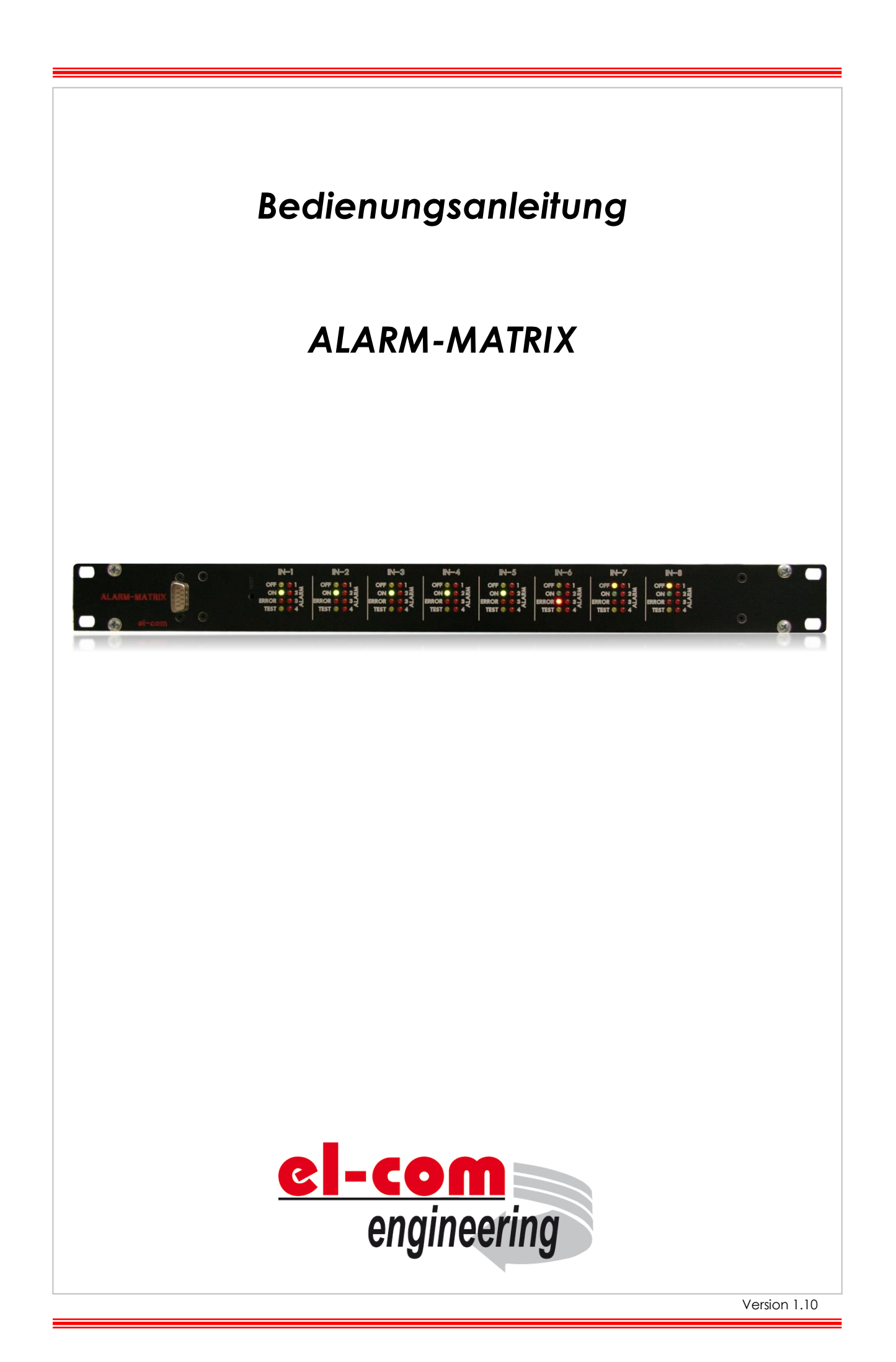

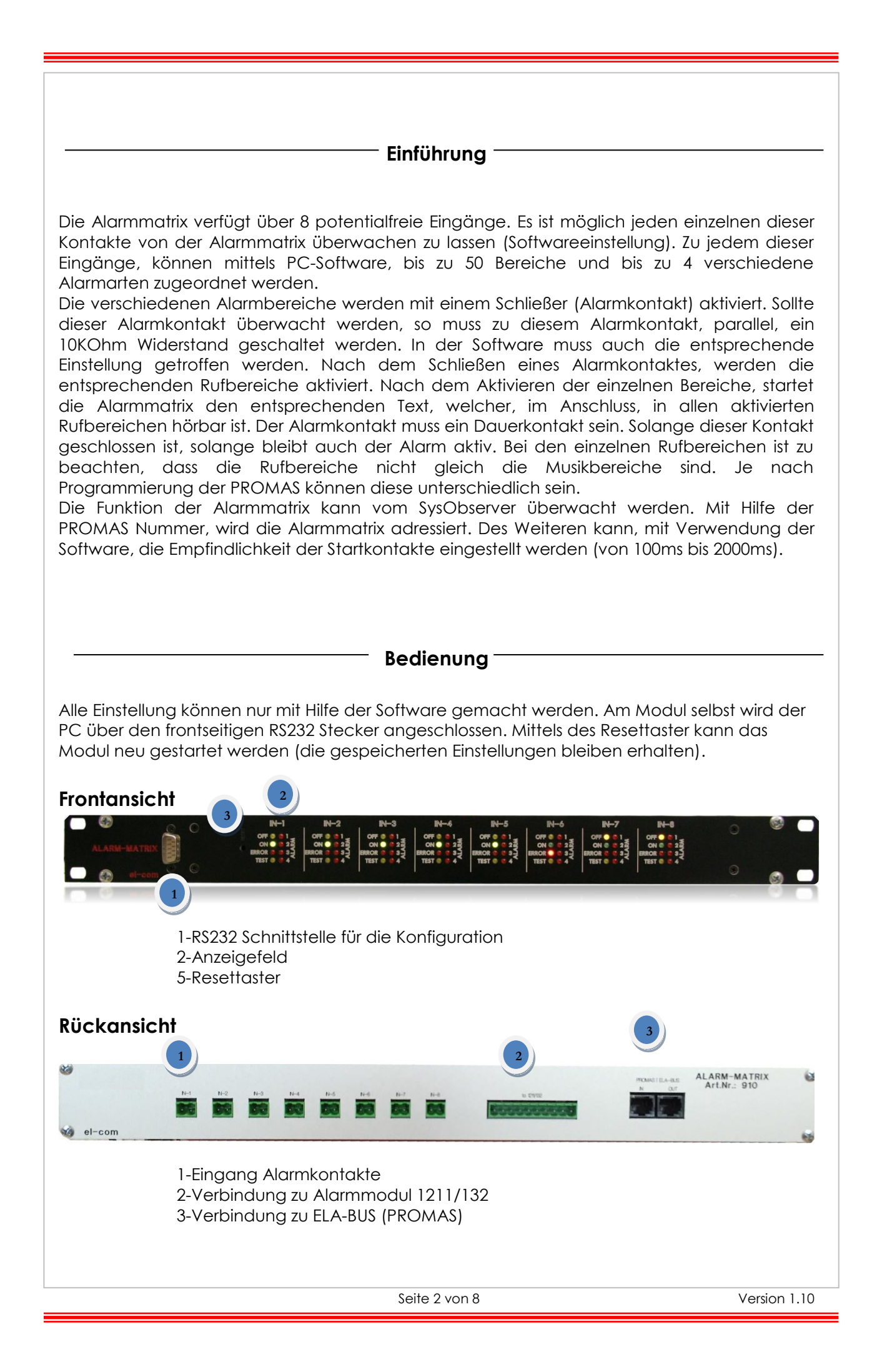

## Anzeigefeld

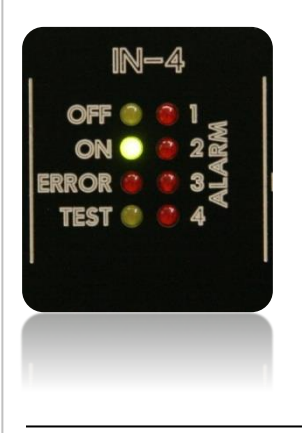

**OFF:** Leuchtet, wenn keine Rufbereiche zu dem entsprechenden Kontakt programmiert wurden.

**ON:** Leuchtet, wenn Rufbereiche im Speicher hinterlegt sind und kein Fehler vorliegt.

ERROR: Leuchtet wenn ein Fehler erkannt wurde.

TEST: Leuchtet bei Abrage vom SysObserver

**ALARM 1-4:** Leuchtet wenn der Alarmkontakt geschlossen wurde und der entsprechende Alarm gestartet wurde.

## Software 910

Mit der Software 910 können alle, für die Funktion wichtigen, Einstellungen gemacht werden. Die Daten können von der Alarmmatrix ausgelesen und wieder in den permanenten Speicher der Alarmmatrix geschrieben werden. Alle Einstellungen können auch am PC abgespeichert und geöffnet werden. Systemvoraussetzung: Windows XP

| 🖉 ALARM-MATRIX V1.0                                                                                                    |                                                                                                    |                                                                                                    |                                                                                                    |                                                                                                    |                                                                                                    |                                                                                                    |                                                                                        |
|----------------------------------------------------------------------------------------------------|----------------------------------------------------------------------------------------------------|----------------------------------------------------------------------------------------------------|----------------------------------------------------------------------------------------------------|----------------------------------------------------------------------------------------------------|----------------------------------------------------------------------------------------------------|----------------------------------------------------------------------------------------------------|----------------------------------------------------------------------------------------|
| IN-1<br>Alarmspeicher<br>Alarm-1<br>Alarm-2<br>Alarm-3<br>Alarm-3<br>Kontakt-<br>überwachung<br>Ruflinien<br>1.2:3:                                                          | IN-2<br>Alarmspeicher<br>Alarm-1<br>Alarm-2<br>Alarm-3<br>Alarm-3<br>Alarm-4<br>Kontakt-<br>überwachung<br>Ruflinien<br>5.8.9; | IN-3<br>Alarmspeicher<br>C Alarm-1<br>C Alarm-2<br>C Alarm-3<br>C Alarm-3<br>C Alarm-4<br>Kontakt-<br>überwachung<br>Ruflinien<br>1,5;12;16;19; | IN-4<br>Alarmspeicher<br>C Alarm-1<br>C Alarm-2<br>C Alarm-3<br>C Alarm-3<br>C Alarm-4<br>Kontakt-<br>überwachung<br>Ruflinien<br>1,5,23,24; | IN-5<br>Alarmspeicher<br>C Alarm-1<br>C Alarm-2<br>C Alarm-3<br>C Alarm-3<br>C Alarm-4<br>Kontakt-<br>überwachung<br>Ruflinien | IN-6<br>Alarmspeicher<br>Alarm-1<br>Alarm-2<br>Alarm-3<br>Alarm-3<br>Alarm-4<br>Kontakt-<br>überwachung<br>Ruffinien | IN-7<br>Alarmspeicher<br>Alarm-1<br>Alarm-2<br>Alarm-3<br>Alarm-3<br>Alarm-4<br>Kontakt-<br>überwachung<br>Ruflinien | IN-8<br>Alarmspeicher<br>C Alarm-1<br>C Alarm-2<br>C Alarm-3<br>C Alarm-3<br>C Alarm-4 |
| Jeder Liniennummer muss ein "; " folgen. Beispiet. Alarm in Linie 1, 5 und 10 [1;5;10;] Ansprechverzögerung<br>Adresse 252 ist Generalalarm SysDbserver-<br>PROMAS Nummer 25 |                                                                                                    |                                                                                                    |                                                                                                    |                                                                                                    |                                                                                                    |                                                                                                    |                                                                                        |
| SEND RECEIVE Speichem Öffnen Test Verbindung und LED COM                                                                                                    |                                                                                                    |                                                                                                    |                                                                                                    |                                                                                                    |                                                                                                    |                                                                                                    |                                                                                        |

*Alarmspeicher:* Selektierung des gewünschten Textes/Signals des Signalspeichers 1211/132 *Kontaktüberwachung:* Aktiviert die Überwachung des Startkontaktes. Wenn die Überwachung aktiviert wurde, muss parallel zum Startkontakt ein 10kOhm Widerstand geschaltet werden.

**Ruflinien:** Eingabefeld der Ruflinien. Alle Eingaben müssen mit einem ";" abgeschlossen werden. Es sind maximal 50 Bereiche, je Eingabefeld, erlaubt. Die Adresse "252" entspricht einem Generalalarm, das heißt, alle Bereiche werden aktiviert und der vorselektierte Alarm ist zu hören.

**SEND:** Alle Daten werden zur Alarmmatrix gesendet und in den permanenten Speicher geschrieben. Vor dem Schreiben prüft die Software ob eine Verbindung zur Alarmmatrix

besteht. Wenn nicht, erfolgt eine entsprechende Fehlermeldung und die "Test Verbindung und Led" Schaltfläche wird rot.

**RECEIVE:** Alle Daten werden von der Alarmmatrix gelesen und in der Software angezeigt. Wie beim Senden der Daten wird zuvor die Verbindung zwischen PC und Alarmmatrix getestet. **Speichern:** Abspeichern der eingestellten Daten am PC.

Offnen: Offen der abgespeicherten Daten.

**Test Verbindung Led:** Testet die Verbindung zwischen PC und Alarmmatrix. Bei einem Fehler wird eine entsprechende Fehlermeldung ausgegeben. Bei einer erfolgreichen Verbindung, wechselt die Farbe der Schaltfläche auf grün und an der Alarmmatrix wird der Test der Led's aktiviert. Währen dieses Testes ist keine Eingabe mittels Software möglich.

**COM:** Einstellung der entsprechenden COM-Schnittstelle. Wird eine schon belegte Schnittstelle gewählt, wird dies, unmittelbar nach der Wahl, signalisiert.

Schaltbeispiel:

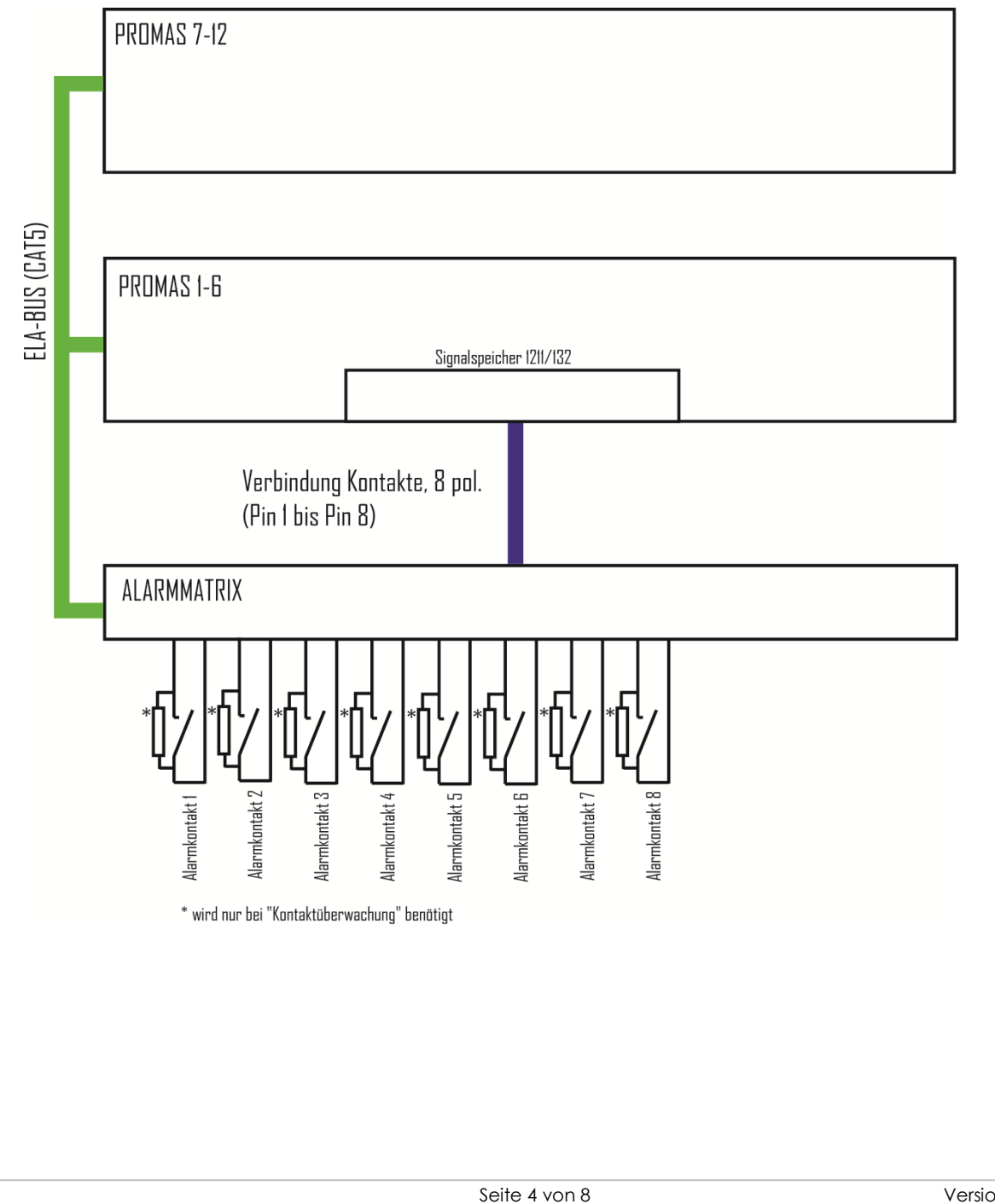

## Fehleranzeigen und Fehlerbehebung Alarmmatrix

Die Alarmmatrix steuert die Alarmlinien und sendet die entsprechenden Steuercodes zur PROMAS.

Ein Fehler wird mit der entsprechenden ERROR Anzeige signalisiert.

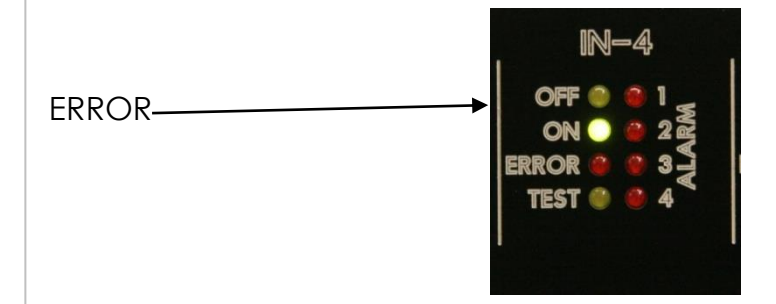

Ursachen:

- \* Kein Abschlusswiderstand zwischen den Startkontakt der Alarmlinie.
- \* Keine Verbindung zum Modul 1211/132 "Signal Store" der PROMAS

Behebung:

- \* Kontrolle des Abschlusswiderstandes
- \* Kontrolle der Verkabelung zur PROMAS
- \* RESET der Matrix

RESET

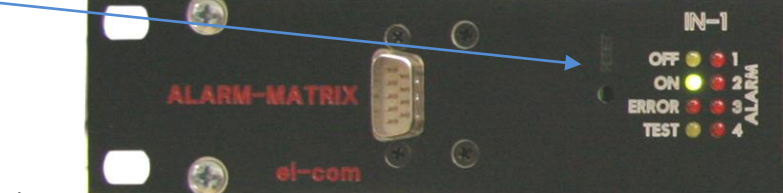

Rücksetzen:

Wenn der Fehler behoben ist, setzt sich die Matrix selbst zurück.

Notizen

Notizen

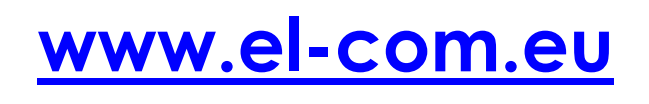

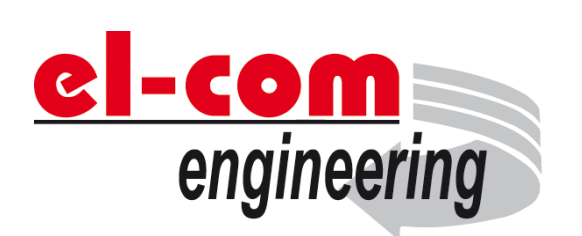

© el-com – 6020 Innsbruck Austria

Seite 8 von 8